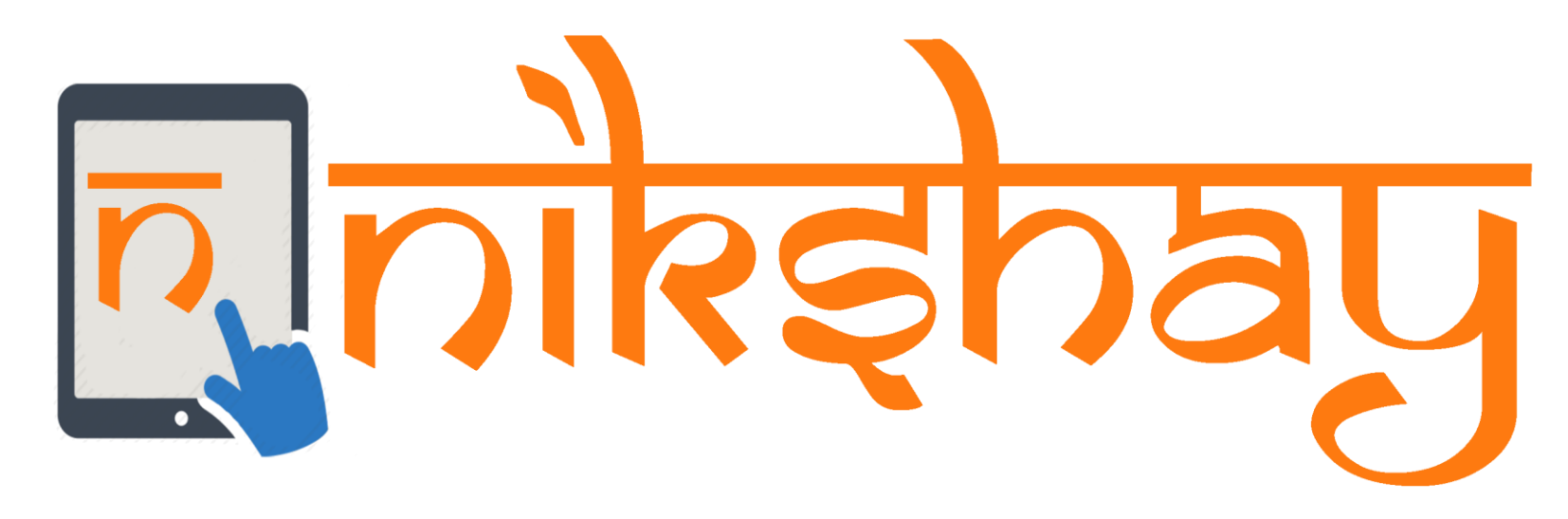

# **Deduplication Module**

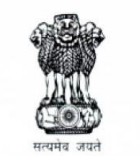

Ministry of Health and Family Welfare Government of India

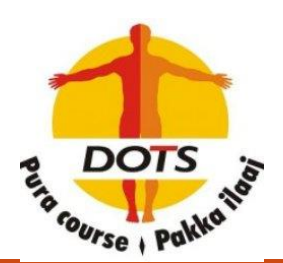

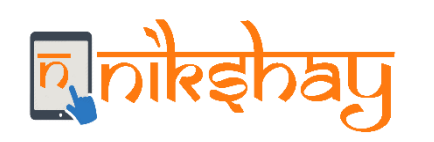

### **Deduplication Module**

| Dedup  | lication |
|--------|----------|
| Module | 2        |

- In Nikshay, we have implemented Deduplication module. It contains two broad sections:
  - Deduplication while Enrolling a Patient (Web and App)
  - Deduplication Tab which has the list of notified duplicates in their jurisdiction to take action. (Only Web)
- In the Deduplication tab, Public sector staffs can take actions for Public and Private sector patients whereas Private sector staffs can take actions only for Private sector Patients.
- Deduplication check is done based on "Primary Phone" number and Gender of the patient.

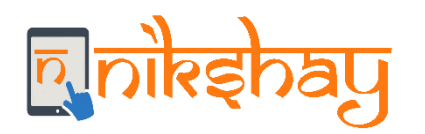

### **Deduplication While Enrolling**

| ပူင်္ဂေနာဂ်ဂျာ               | Search | n Cases | Q                     | CALL 1800116666 FOR HELP!             | TRAINING MATERIALS | ASK FOR HELP      | WHAT'S NEW! | 🛔 dto-TNMDU 👻 |
|------------------------------|--------|---------|-----------------------|---------------------------------------|--------------------|-------------------|-------------|---------------|
| <ul> <li>Overview</li> </ul> |        |         | First Name *          |                                       |                    | This field is req | uired.      |               |
| + New Enrollment             |        |         | Middle & Last Name *  |                                       |                    | This field is req | uired.      |               |
| + Add Tests                  |        |         | Father/Husband's Name |                                       |                    |                   |             |               |
| 🖨 Patient Management         | t 🗸    |         | Age *                 |                                       |                    | This field is req | uired.      |               |
| DBT                          |        |         | Gender *              | <ul><li>Male</li><li>Female</li></ul> |                    | This field is req | uired.      |               |
| Deduplication                |        | <       |                       | Transgender                           |                    | Dedu              | plication   | s based on    |
| Nikshay Reports              |        |         | Primary Phone *       | +91 7904096750                        |                    | Geno              | der and Pri | mary Phone    |
| Task Lists                   |        |         | Secondary Phone 1     | +91                                   |                    |                   |             |               |
| Unvalidated (99DOT)          | S) 🗸   |         | Secondary Phone 2     | +91                                   |                    |                   |             |               |
| 👗 Admin                      | ~      |         | Secondary Phone 3     | +91                                   |                    |                   |             |               |

While enrolling a new patient, the deduplication check is done based on Gender and Primary Phone Number. If there is no Patient in the system with same mobile Number and gender then the patient will be added and Nikshay ID is created. **Note: For adding a new episode then deduplication wont be applicable** 

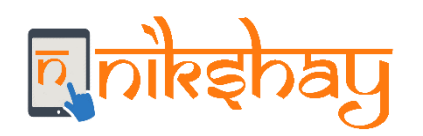

#### Following Patients(s) with same mobile number and gender are already registered in Nikshay

| Patient<br>ID | Patient<br>Name           | Age | Gender | Primary<br>Phone<br>Number | Type Of<br>Patient | ТВ<br>Туре | Date of<br>Diagnosis | Date of<br>Initiation | Date of<br>Notification | Treatment Stage            | Enrollment Fac                               |
|---------------|---------------------------|-----|--------|----------------------------|--------------------|------------|----------------------|-----------------------|-------------------------|----------------------------|----------------------------------------------|
| 5811653       | Test jd                   | 28  | Male   | 7904096750                 | IndiaTbPublic      | DSTB       | 4/25/2019            | 4/25/2019             | 4/25/2019               | DIAGNOSED_ON_TREATMENT     | Tamil Nadu/Madurai/Chellam                   |
| 5811651       | Test y<br>df              | 21  | Male   | 7904096750                 | IndiaTbPublic      | DSTB       | 4/24/2019            | 4/25/2019             | 4/25/2019               | DIAGNOSED_ON_TREATMENT     | Tamil<br>Nadu/Madurai/Chekkanoorar           |
| 5811470       | Test<br>Patient           | 24  | Male   | 7904096750                 | IndiaTbPrivate     | DSTB       | 4/3/2019             | 4/3/2019              | 4/4/2019                | DIAGNOSED_ON_TREATMENT     | Bihar/Kaimur/Kaimur_DTC/D<br>Singh           |
| 5811452       | Hsj<br>Hsbsbb             | 23  | Male   | 7904096750                 | IndiaTbPublic      | DSTB       | 3/31/2019            | 3/31/2019             | 3/31/2019               | DIAGNOSED_OUTCOME_ASSIGNED | Tamil Nadu/Madurai/Palaı<br>3/Subramaniyap   |
| 5811304       | Test<br>Patient           | 24  | Male   | 7904096750                 | IndiaTbPublic      | DSTB       | 3/5/2019             | 3/5/2019              | 3/5/2019                | DIAGNOSED_ON_TREATMENT     | Maharashtra/Satara/Satara/<br>Satara         |
| 5379210       | Test<br>Patient<br>jnbdjf | 23  | Male   | 7904096750                 | IndiaTbPublic      | DSTB       | 1/9/2019             | 1/10/2019             | 1/10/2019               | DIAGNOSED_ON_TREATMENT     | Tamil Nadu/Perambalur/JEY/<br>CENTRE JEYANKO |
| 4             |                           |     |        |                            |                    |            |                      |                       |                         |                            | •                                            |

Note: Based on the above information, if you think that the patient is already registered, Please do not re-register the patient

Proceed Anyway

Exit Enrollment

If there are duplicate records matching with the same Primary Phone number and gender entered. Then those record/s with same mobile number and gender are displayed like this with the following above information like Patient ID, Name, Age etc. **Note: Patients even at Presumptive stage are also displayed here.** 

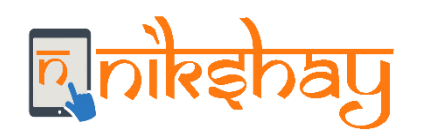

| Tonowing Latients(s) with same mobile number and genuer are already registered in Niksha | Following Patients(s) wit | h same mobile number and o | gender are already re | gistered in Nikshay |
|------------------------------------------------------------------------------------------|---------------------------|----------------------------|-----------------------|---------------------|
|------------------------------------------------------------------------------------------|---------------------------|----------------------------|-----------------------|---------------------|

| Patient<br>ID | Patient<br>Name           | Age | Gender | Primary<br>Phone<br>Number | Type Of<br>Patient | тв<br>Туре | Date of<br>Diagnosis | Date of<br>Initiation | Date of<br>Notification | Treatment Stage            | Enrollment Fac                               |
|---------------|---------------------------|-----|--------|----------------------------|--------------------|------------|----------------------|-----------------------|-------------------------|----------------------------|----------------------------------------------|
| 5811653       | Test jd                   | 28  | Male   | 7904096750                 | IndiaTbPublic      | DSTB       | 4/25/2019            | 4/25/2019             | 4/25/2019               | DIAGNOSED_ON_TREATMENT     | Tamil Nadu/Madurai/Chellam                   |
| 5811651       | Test y<br>df              | 21  | Male   | 7904096750                 | IndiaTbPublic      | DSTB       | 4/24/2019            | 4/25/2019             | 4/25/2019               | DIAGNOSED_ON_TREATMENT     | Tamil<br>Nadu/Madurai/Chekkanoorar           |
| 5811470       | Test<br>Patient           | 24  | Male   | 7904096750                 | IndiaTbPrivate     | DSTB       | 4/3/2019             | 4/3/2019              | 4/4/2019                | DIAGNOSED_ON_TREATMENT     | Bihar/Kaimur/Kaimur_DTC/D<br>Singh           |
| 5811452       | Hsj<br>Hsbsbb             | 23  | Male   | 7904096750                 | IndiaTbPublic      | DSTB       | 3/31/2019            | 3/31/2019             | 3/31/2019               | DIAGNOSED_OUTCOME_ASSIGNED | Tamil Nadu/Madurai/Palaı<br>3/Subramaniyap   |
| 5811304       | Test<br>Patient           | 24  | Male   | 7904096750                 | IndiaTbPublic      | DSTB       | 3/5/2019             | 3/5/2019              | 3/5/2019                | DIAGNOSED_ON_TREATMENT     | Maharashtra/Satara/Satara/<br>Satara         |
| 5379210       | Test<br>Patient<br>jnbdjf | 23  | Male   | 7904096750                 | IndiaTbPublic      | DSTB       | 1/9/2019             | 1/10/2019             | 1/10/2019               | DIAGNOSED_ON_TREATMENT     | Tamil Nadu/Perambalur/JEY4<br>CENTRE JEYANKO |
| 4             |                           |     |        |                            |                    |            |                      |                       |                         |                            | +                                            |

Note: Based on the above information, if you think that the patient is already registered, Please do not re-register the patient

Proceed Anyway Exi

way Exit Enrollment

-If the staff thinks that it is a unique case and not a duplicate then they can click "Proceed Anyway" to add the patient. -If they think that the case is a duplicate and its in a different facility then they can request that facility to transfer in the case to their facility (Advance Transfer Functionality will be available soon)

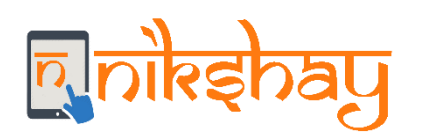

- As User enters Patient's Primary Phone Number and Gender while enrolment, Nikshay would search for duplicates based on Phone Number & Gender and if found, open a Pop-up window mentioning "Duplicate Patient Records have been Identified based on the Phone Number Entered". User will have to choose to "Exit Enrolment" or "Proceed Anyway" for that case.
- If the user selects "Proceed Anyway" then that patient record should be flagged as duplicate and DBT for such patients will be generated only if the staff marks that as unique case in Deduplication Tab.
- All the Duplicates- Both Nikshay Suggested and User verified duplicates for a mobile number and a gender will be displayed in Deduplication tab for that jurisdiction to take action.
- If the user selects "Exit Enrolment" then the enrolment form will be closed.

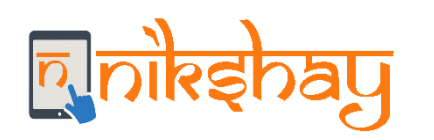

## Deduplication Tab

- In the Deduplication tab, you will find the list of all the notified patients (Public and private) flagged as duplicates in that Login.
- Once you click the patient ID you will see all potential duplicates (identified by Nikshay) for a given notification will be displayed here so that the user can decide if the notification is unique or a duplicate and either Approve or Reject the Notification (or take No Action).

| <b>r</b> . |                      | y     |       | De         | dupli             | cat      | tion   | Tab        |             |           |               |                          |                                    |                |
|------------|----------------------|-------|-------|------------|-------------------|----------|--------|------------|-------------|-----------|---------------|--------------------------|------------------------------------|----------------|
| [          | र्ग्रेल्ड्रेम्बपु    | Searc | h Cas | es         |                   |          | Q      | CALL 18    | 00116666 FO | R HELP! T | RAINING MATER | RIALS ASK FOR HELP       | WHAT'S NEW!                        | 🛎 dto-TNMDU 👻  |
| æ          | Overview             |       |       | Dashboard  | / Deduplicat      | ion      |        |            |             |           |               |                          |                                    |                |
| +          | New Enrollment       |       |       | Dedupli    | cation            |          |        |            |             |           |               |                          |                                    |                |
| +          | Add Tests            |       | _     |            |                   |          |        |            |             |           |               |                          |                                    |                |
| (=)        | Patient Management   | ~     |       | System Ide | entified Dup      | olicates | 5      |            |             |           |               |                          |                                    |                |
| 0          | DBT                  |       |       | Showing 1- | of 7 resul        | ts       |        |            |             |           |               |                          |                                    |                |
| G          | Deduplication        |       | <     |            |                   |          |        |            |             |           |               |                          | ~~                                 | < 1 > »        |
| •          | Nikshay Reports      |       |       | Patient    |                   |          |        | Primary    |             | Diagnosis | Date of<br>Rx |                          |                                    |                |
|            | Task Lists           |       |       | Id         | Name              | Age      | Gender | Phone      | Address     | Date      | Initiation    | Cui                      | rrent Facility                     |                |
| A          | Unvalidated (99DOTS) | ~     |       | 5811792    | Test<br>Duplicate | 31       | Male   | 9586999399 | Test        | 5/1/2019  | 5/1/2019      | Tamil Nadu/Madura<br>Hos | ai/Dtc-usilampatt<br>pital(342579) | i/Devi Priya   |
| 2          | Admin                | ~     |       | 5811773    | Test<br>Duplicate | 31       | Male   | 9586999399 | Test        | 5/1/2019  | N/A           | Tamil Nadu/Madura<br>Hos | ai/Dtc-usilampatt<br>pital(342579) | i/Devi Priya   |
| (=)        | Others               | ~     | -     | 5811744    | Test OOD          | 31       | Male   | 9586999399 | Test        | 5/1/2019  | N/A           | Nadu/Madurai/Sama        | Tamil<br>yanallur/Samayar          | nallur(309523) |

-In the Deduplication tab, you will find the list of all the notified patients (Public and private) which are flagged as Duplicate by Nikshay in your jurisdiction.

-Click the Patient ID to take further action.

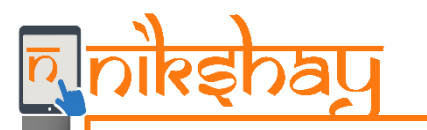

### **Deduplication Tab**

Showing 1-3 of 3 results

Potential Duplicates

| Do Nothing       Do Nothing       Do Nothing       Do Nothing       Do Nothing       Patieeent       19       Male       9047615761       bdhd       4/29/2019       4/29/2019       India The Patieeent         Do Nothing       Do Nothing       Do Nothing       Example and the patieeent       S811670       TEST Patieent       24       Male       9047615761       NO: 99 Bharathiar Street, NEW SELVA, NAGAR, PONNAGAR, TRICHY-620001       4/29/2019       4/29/2019       India The Patieeent         Do Nothing       S525784       Balamurugan       46       Male       9047615761       19       Sundarakothanarsanthu Tirumangalam       8/3/2018       8/3/2018       India The Patieeent | Duplicate Status                  | Duplicate Of | Patient<br>ID | Patient<br>Name   | Age | Gender | Primary<br>Phone | Address                                                                     | Date of<br>Diagnosis | Date of<br>Treatment<br>Initiation | Type o<br>Patier |
|----------------------------------------------------------------------------------------------------|-----------------------------------|--------------|---------------|-------------------|-----|--------|------------------|-----------------------------------------------------------------------------|----------------------|------------------------------------|------------------|
| Accept Notification       5811670       Test Patient d       24       Male       9047615761       NO: 99 Bharathiar<br>Street, NEW SELVA<br>NAGAR, PONNAGAR,<br>TRICHY-620001       4/29/2019       4/29/2019       IndiaTbF         Do Nothing       3525784       Balamurugan       46       Male       9047615761       19<br>Sundarakothanarsanthu<br>Tirumangalam       8/3/2018       8/3/2018       8/3/2018       IndiaTbF                                                                                                    | Do Nothing  Do Nothing  Duplicate | •            | 5811672       | TEST<br>Patieeent | 19  | Male   | 9047615761       | bdhd                                                                        | 4/29/2019            | 4/29/2019                          | IndiaTbPu        |
| Do Nothing 3525784 Balamurugan 46 Male 9047615761 19 8/3/2018 8/3/2018 IndiaTbF                                                                                                    | Accept Notification               |              | 5811670       | Test Patient d    | 24  | Male   | 9047615761       | NO: 99 Bharathiar<br>Street, NEW SELVA<br>NAGAR, PONNAGAR,<br>TRICHY-620001 | 4/29/2019            | 4/29/2019                          | IndiaTbPu        |
|                                                                                                    | Do Nothing                        |              | 3525784       | Balamurugan       | 46  | Male   | 9047615761       | 19<br>Sundarakothanarsanthu<br>Tirumangalam                                 | 8/3/2018             | 8/3/2018                           | IndiaTbP         |

-Once you click the Patient ID, you will see all possible duplicates (identified by Nikshay) for a given notification so that the user can decide if the notification is unique-"Accept Notification" or a duplicate-"Duplicate" (or take No Action).

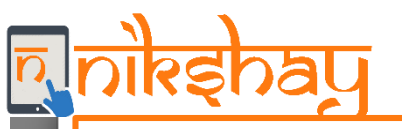

#### Potential Duplicates

#### Showing 1-3 of 3 results

| Duplicate Status         | Duplicate Of | Patient<br>ID | Patient<br>Name   | Age | Gender | Primary<br>Phone | Address                                                                     | Date of<br>Diagnosis | Date of<br>Treatment<br>Initiation | Type<br>Patie |
|--------------------------|--------------|---------------|-------------------|-----|--------|------------------|-----------------------------------------------------------------------------|----------------------|------------------------------------|---------------|
| Duplicate 🔹              | T            | 5811672       | TEST<br>Patieeent | 19  | Male   | 9047615761       | bdhd                                                                        | 4/29/2019            | 4/29/2019                          | IndiaTbP      |
| Unique System Identified | 5811670      | 5811670       | Test Patient d    | 24  | Male   | 9047615761       | NO: 99 Bharathiar<br>Street, NEW SELVA<br>NAGAR, PONNAGAR,<br>TRICHY-620001 | 4/29/2019            | 4/29/2019                          | IndiaTbP      |
| Do Nothing               |              | 3525784       | Balamurugan       | 46  | Male   | 9047615761       | 19<br>Sundarakothanarsanthu<br>Tirumangalam                                 | 8/3/2018             | 8/3/2018                           | IndiaTbP      |
|                          |              |               |                   |     |        |                  |                                                                             |                      |                                    |               |
|                          |              |               |                   |     |        |                  |                                                                             | Exit                 | s                                  | ave           |

**Deduplication Tab** 

-If the user is sure that any particular record is a duplicate then they have to select the Duplicate Status as Duplicate and have to select the "Duplicate of" which denotes that if that record is a duplicate of which record in that potential duplicates list. -Then click "Save"

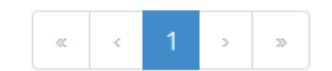

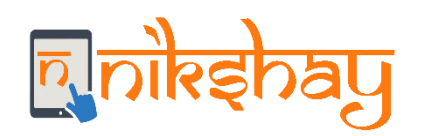

- Once the user clicks on Patient ID, all potential duplicate records identified by Nikshay are displayed in a new page called as Potential Duplicates.
  - No action can be taken for records with duplicate status "Unique System Identified" and "Confirmed Reject Notification"
  - No action can be taken for records outside a District/TU
  - If a record is found to be duplicate then the user selects duplicate status as "Confirmed Duplicate" and have to fill the column "Duplicate of" which is a drop-down that has IDs of Unique System Identified Record and the ID/s of the record/s that is outside the District/TU
- There could be 1 or more duplicates for a patient record. All the possible duplicates are displayed
- Duplicates can be,
  - Either from Public sector or Private sector
  - Either be notified by providers from the same District or other district
  - Either a closed or an open Patient record

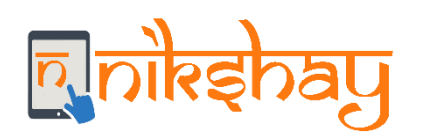

- Duplicates should be identified only amongst confirmed TB cases i.e.. presumptive cases are not included here.
- User will be able to Accept/Reject a notification from a provider under his/her purview; and not beyond.
   Eg. if one of the duplicate records (identified by Nikshay) is notified by a provider registered in another district/TU, the user will not be able to reject the said notification. (However in future the user can request for a transfer in for that patient)
- Once notification is approved, the DBT workflows will get triggered, for both- Patient and Provider
- All the approved notifications are included in the Notification Register.
- Private sector users can see the possible duplicates in Public sector but they cant take any actions for Public sector records.

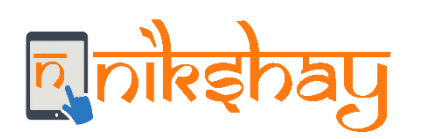

### **Deduplication while Enrolling (App)**

| 5:42 🌣 🌒 🖬   |            | 6            |          |       |
|--------------|------------|--------------|----------|-------|
| =            | जीत व      | <b>e</b> hay |          | Q     |
|              |            |              |          | -     |
|              | C          |              |          |       |
| New .        | Sea        | rch          | Add Pa   | tient |
| ÷            | Check D    | uplicad      | ;y       |       |
| Primary P    | hone Numbe | 91           |          |       |
| Gender       |            |              |          |       |
| 💿 Male       | ○ Female   | ⊖ Tra        | nsgender |       |
|              | СН         | ск           |          |       |
| Task<br>List |            |              |          |       |
|              |            |              |          |       |

| ← Duplicate Patient List |             |  |  |  |  |  |  |  |
|--------------------------|-------------|--|--|--|--|--|--|--|
|                          |             |  |  |  |  |  |  |  |
| Patient ID               | 5811808     |  |  |  |  |  |  |  |
| Name                     | Test mkndc  |  |  |  |  |  |  |  |
| Age                      | 12          |  |  |  |  |  |  |  |
| Gender                   | Male        |  |  |  |  |  |  |  |
| Primary Phone            | 1212121212  |  |  |  |  |  |  |  |
| VIEW                     | ALL DETAILS |  |  |  |  |  |  |  |
| Patient ID               | 5811801     |  |  |  |  |  |  |  |
| Name                     | asdAS DSA   |  |  |  |  |  |  |  |
| Age                      | 21          |  |  |  |  |  |  |  |
| Gender                   | Male        |  |  |  |  |  |  |  |
| Primary Phone            | 1212121212  |  |  |  |  |  |  |  |
|                          |             |  |  |  |  |  |  |  |
| EXIT                     | PROCEED     |  |  |  |  |  |  |  |

| :42 👽 🛡 🗎            |                                                 |
|----------------------|-------------------------------------------------|
| ← Patient            | Details                                         |
| Patient ID           | 5811808                                         |
| Name                 | Test mkndc                                      |
| Age                  | 12                                              |
| Gender               | Male                                            |
| Primary Phone        | 1212121212                                      |
| Type of Patient      | IndiaTbPublic                                   |
| ТВ Туре              | DSTB                                            |
| Date of Diagnosis    | N/A                                             |
| Date of Initiation   | N/A                                             |
| Date of Notification | 5/28/2019                                       |
| Treatment Stage      | PRESUMPTIVE_O<br>PEN                            |
| Enrollment Facility  | India/Andaman &<br>Nicobar Islands/<br>Andamans |

- Similar to web the deduplication check is done based on entered Phone Number and Gender.
- If there are duplicates then they are displayed in the next page, Click "View All Details" to view more information for that case
- Click "Exit" if you want to cancel enrolment, click "Proceed" to enrol the patient

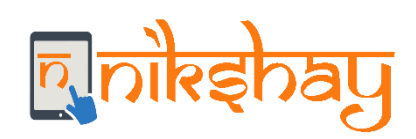

# Thank you